Units Billed/Remaining

- 1. Log onto dodd.ohio.gov, sign in using your OH/ID.
- 2. Click on: Data Warehouse application

Please note: at this point, you may have to create a new password for data warehouse. Use your DODD username.

| 🕋 номера         | GE APPLICATIO | DNS MYLEARNII | NG APP RELEAS | E NOTES TRAIN | ING APP SUPF | PORT CENTER - |     |  |  |  |  |  |
|------------------|---------------|---------------|---------------|---------------|--------------|---------------|-----|--|--|--|--|--|
| Applications     |               |               |               |               |              |               |     |  |  |  |  |  |
| Search for AppsQ |               |               |               |               |              |               |     |  |  |  |  |  |
| DataWhse         | eMBS          | ImaginelS     | ITS_Revise    | LOC           | MSS          | OTS           | PCW |  |  |  |  |  |
| PSM-CRM          | REG           |               |               |               |              |               |     |  |  |  |  |  |

|                                                                                                    | - 🗗 🗙                                                               |
|----------------------------------------------------------------------------------------------------|---------------------------------------------------------------------|
| 🗲 💮 🧟 https://cognos.prodapps.dodd.ohio.gov/prodc102, 🔎 = 🔒 🖒 🛐 The Marshall Tucker Band: Ca 🚯 App | 🥥 PAWS Confirmation Report - I 🧉 Public Folders - IBM Cogno × 🛛 🕇 🛣 |
| File Edit View Favorites Tools Help                                                                |                                                                     |
| 👍 🚯 DODD-Home 🧃 Web Slice Gallery 🕶                                                                |                                                                     |
| IBM Cognos Connection                                                                              | Eileen Hill (hillei) Log Off   🖑   🚺 🔍 🔍 🔍 🗼 🕹 🕹 Launch 🗸 🛛 🖓 🖬 🕄 🖓 |
| Dublic Folders My Folders                                                                          |                                                                     |
| Public Folders > *Standard Reports > Provider Reporting                                            | III ¥   🖆 🖬 💖 🖬   -{ } III 🗰 ×   ↓ III                              |
|                                                                                                    | Entries: 1 - 3 🔘      (   (   ) )                                   |
| □   Name ◊                                                                                         | Modified $\diamond$   Actions                                       |
|                                                                                                    | February 20, 2015 8:40:09 AM 🚺 More                                 |
| PAWS                                                                                               | April 6, 2016 7:14:43 AM 🔲 More                                     |
| PAWS Utilization                                                                                   | April 15, 2016 9:49:10 AM                                           |
| Click on<br>PAWS<br>Utilization                                                                    |                                                                     |
|                                                                                                    |                                                                     |

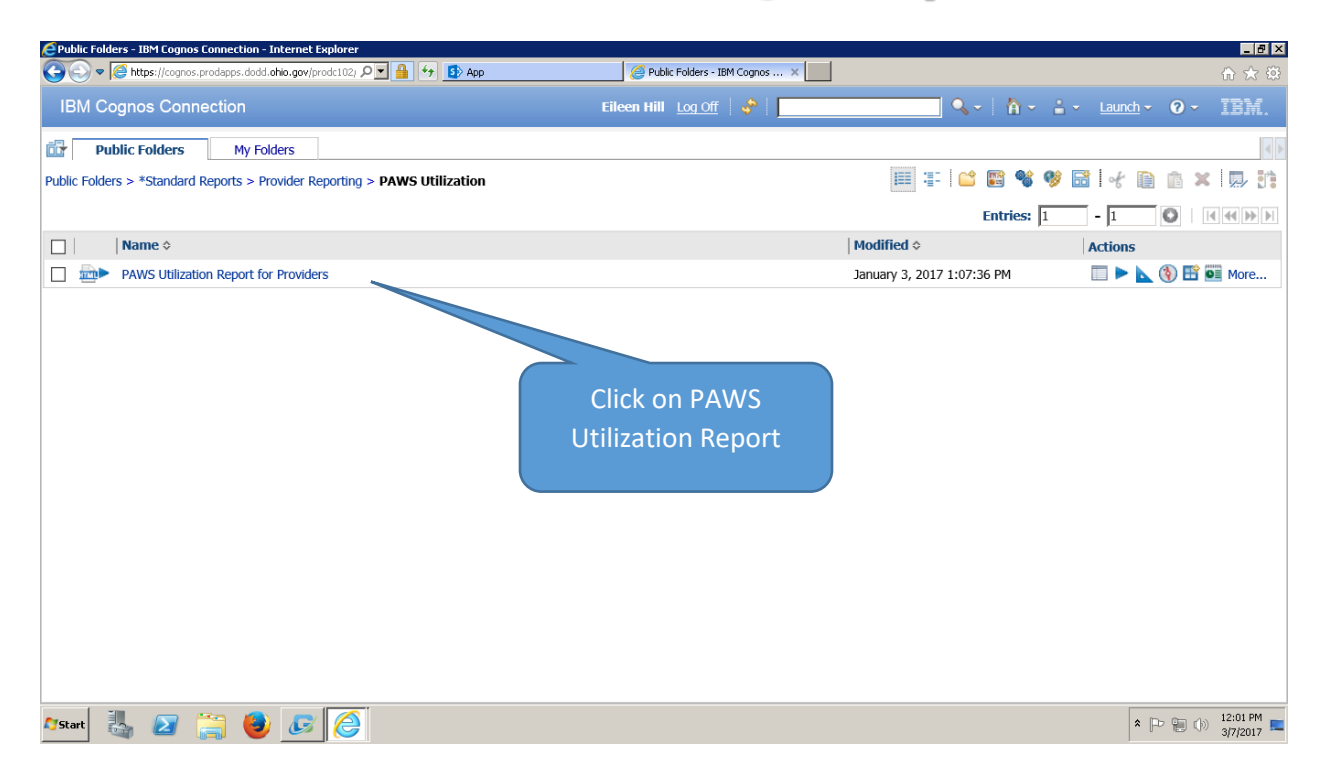

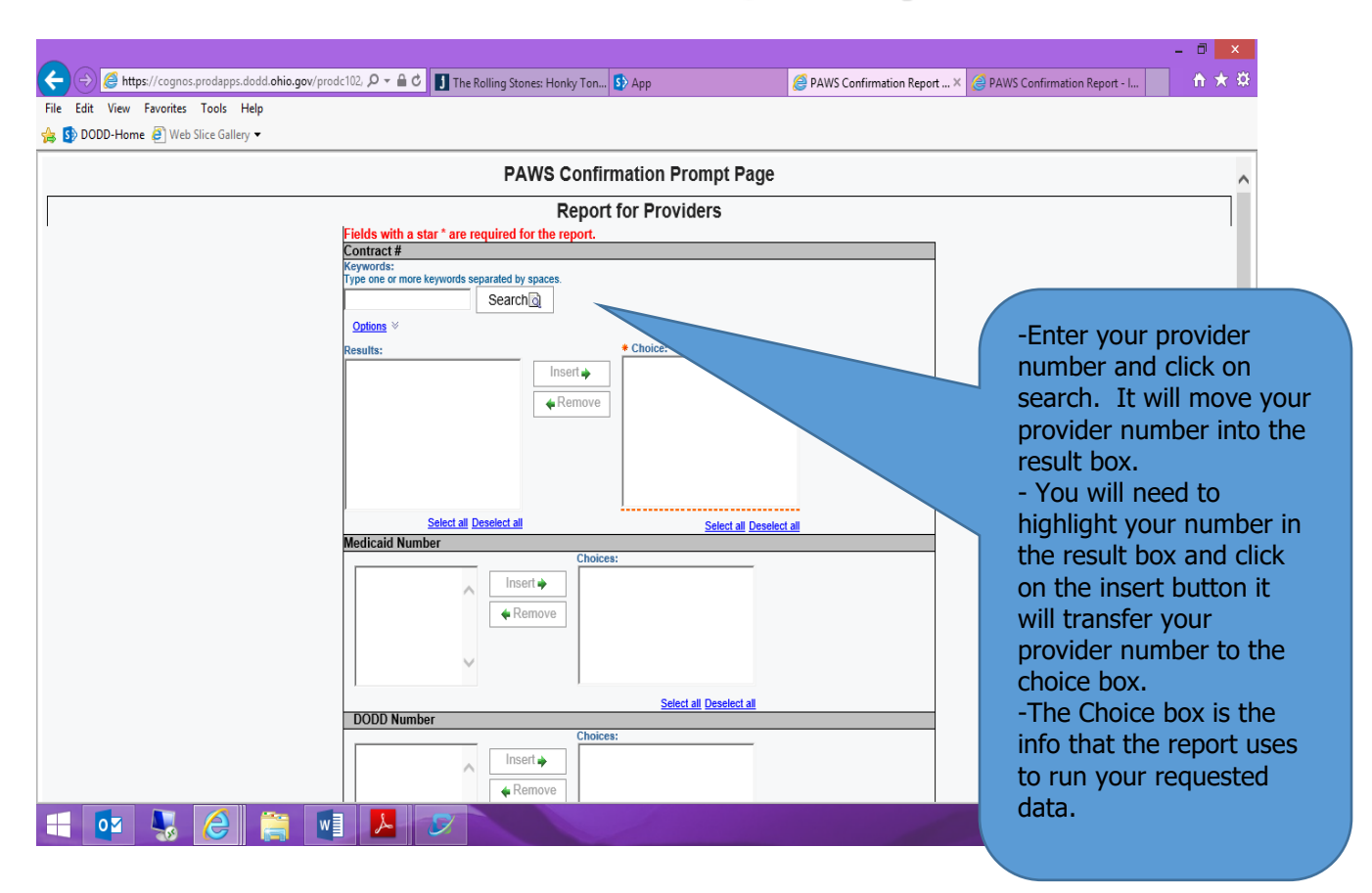

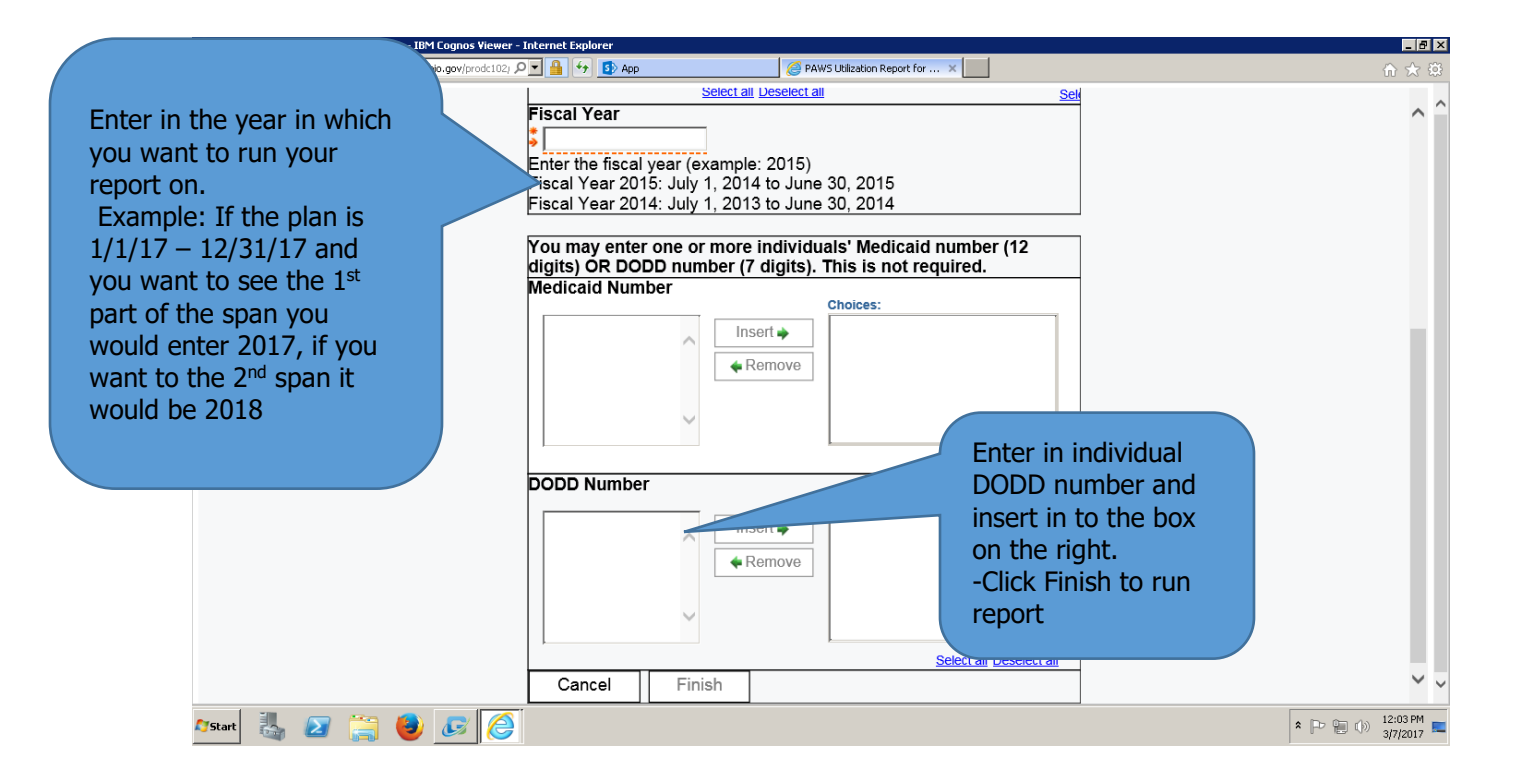

# Click on Reimbursement Amount to see a detailed report of what billed/not billed:

| IBM Cog        | nos Viewei                            | - PAWS L           | tilization I   | Report fo              | r Provid     | ers          |                       |                     |                               |                             |                 | Sherrie L Simmons       | Log Off 🕴 🟠     | Abou         | t IBM.                    |
|----------------|---------------------------------------|--------------------|----------------|------------------------|--------------|--------------|-----------------------|---------------------|-------------------------------|-----------------------------|-----------------|-------------------------|-----------------|--------------|---------------------------|
|                |                                       |                    |                |                        |              |              |                       |                     |                               | 造 Кеер                      | this version 🔻  | 1 4 4 K                 | -   🎰 - 🛛       | Add this re  | eport 🔻 📗 📐               |
|                | PAWS Dtilization Report for Providers |                    |                |                        |              |              |                       |                     |                               |                             |                 |                         |                 |              |                           |
| DODD<br>Number | Individual<br>Name                    | Contract<br>Number | Entity<br>Name | PAWS<br>County<br>Name | PAWS<br>Code | Svc<br>Title | Service<br>Begin Date | Service<br>End Date | Max<br>Service<br>Date Billed | Total<br>Authorized<br>Cost | Claim<br>Amount | Reimbursement<br>Amount | \$<br>Remaining | % \$<br>Used | Projected<br>% \$<br>Used |
|                | В, '                                  |                    |                | Knox                   | A22          | HPC<br>- IO  | 07/01/2022            | 04/02/2023          | 03/31/2023                    | \$36,878.40                 | \$32,729.58     | \$32,729.58             | \$4,148.82      | 88.75%       | 89.40%                    |
|                |                                       |                    | •              | Knox                   | A22          | HPC<br>- IO  | 04/03/2023            | 06/30/2023          | 06/30/2023                    | \$12,292.80                 | \$12,221.88     | <u>\$12,221.88</u>      | \$70.92         | 99.42%       | 99.42%                    |